別紙5.主な画面一覧 ※1 本一覧はユーザ毎によって画面が複数になる場合等を考慮しておらず、主に想定している画面を提示している点に留意すること。詳細は設計工程で確定することとする。

| No       | 志主八海                | 両西々                    | 「二子柳西                              | /共主                                           |
|----------|---------------------|------------------------|------------------------------------|-----------------------------------------------|
| INO      | <u> </u>            |                        | 画面                                 | 佣丐                                            |
| 1        |                     | 事業者情報一覧画面              | 事業者情報の検索及び検索結果の一覧画面                |                                               |
| 2        | 事業者情報管理             | <b>事業考虑却詳細面面</b>       |                                    |                                               |
| 2        |                     | 争耒有阴救許쐔凹凹              | 事業有情報の詳細画面                         |                                               |
| 3        |                     | 事業者情報登録申込画面            | 事業者情報の登録申込を行う画面                    |                                               |
| 4        |                     | <b>車業老様都亦再由31 両面</b>   |                                    |                                               |
| 4        |                     | 尹未日间和友史中心回回            | 手未有用報の変更中込で1] ノ画面                  |                                               |
| 5        |                     | 事業者情報取消申込画面            | 事業者情報の取消申込を行う画面                    |                                               |
|          |                     |                        |                                    |                                               |
| 6        | 5 事業者情報審査           | 事業者情報審查面面              | 事業有情報の豆蘇・変更・取消中込の状況、番疽状況の唯認        |                                               |
| 0        |                     | 尹未日旧秋田日回回              | ひび 案 杏 結 里 を 登録 す ス 両 面            |                                               |
| 7        | 1                   | 7 书准和 警雨表              |                                    |                                               |
| /        |                     | ユーザ情報―夏画面              | ユーサ情報の検索及い検索結果の一覧画面                |                                               |
| 8        |                     | ユーザ情報詳細画面              | フーザ情報の詳細画面                         |                                               |
| •        |                     |                        |                                    |                                               |
| 0        |                     | フーザ唐胡登録両面              | 仏域機関か事業者用の官埋者ユーサを登録∮る画面            |                                               |
| 9        |                     | ユーショ和豆球画面              | 事業老が白社のフ <u>ー</u> ザ情報を登録する両面       |                                               |
|          | ー ユーザ情報管理<br>)<br>- |                        |                                    |                                               |
| 10       |                     | 7 书唐却亦再而而              | 広域機関が事業者用の管埋者ユーザを変更する画面            |                                               |
| 10       |                     | ユーリ 侗和変更 画面            |                                    |                                               |
|          |                     |                        | 事業有から社のユーリ情報で変更する画面                |                                               |
|          | . 1                 |                        | 広域機関が事業者用の管理者ユーザを削除する画面            |                                               |
| 11       | L                   | ユーザ情報則际画面              |                                    |                                               |
|          |                     |                        | 事業者か自在のユーザ情報を削除する画面                |                                               |
| 12       | 1                   | 電源情報一覧画面               | 電源情報の検索及び検索結果の一覧画面                 |                                               |
| 10       |                     | <b>南海峡和学纲南</b> 南       | 電源情報の詳細東手                          | あいに はっかって マロ・ シャマン・                           |
| 13       | 電源情報管理              | 電線情報詳細画面               | 電源情報の詳細画面                          | 電源情報の変更履歴も参照可能                                |
| 14       |                     | 電源情報登録申认画面             | 雷源情報の登録申込を行う画面                     |                                               |
| 1 -      |                     | 両海峡和本市中に示于             | 電源情報の変更中にという画面                     |                                               |
| 15       |                     | 电你旧和发史中心凹凹             | 電祢侗和の変史中込を行つ画面                     | l                                             |
| 16       |                     | 電源情報取消申込画面             | 雷源情報の取消申込を行う画面                     |                                               |
|          |                     |                        |                                    | ł                                             |
| 17       | 重调桂和室本              | 雪酒情起来杏面面               | 電線情報の登録・変更・取消甲込の状況、番貧状況の確認及        |                                               |
| т/       | 电际用软笛目              | 电标用和笛旦凹凹               | が審査結果を登録する両面                       |                                               |
|          |                     |                        |                                    | ł                                             |
| 18       |                     | 心私上限値情報一覧画面            | 応札上限値情報の検索及び検索結果の一覧画面              | <u>                                      </u> |
| 10       | 1                   | 忘礼 上限值情報詳細面面           | 広れた限値情報の詳細画面                       |                                               |
| 17       |                     |                        |                                    |                                               |
| 20       | 応札上限値情報管理           | 応札上限値情報登録申込画面          | 応札上限値情報の登録申込を行う画面                  |                                               |
| 21       |                     |                        |                                    |                                               |
| 21       |                     | 心化上胶恒阴散发史中还画面          | 心化上限値情報の変更中込を行う画面                  |                                               |
| 22       |                     | 応札上限値情報取消申込画面          | 応札・上限値情報の取消申込を行う画面                 |                                               |
|          |                     |                        |                                    |                                               |
| 23       | 3 応札上限値情報審査         | 広れ上限値情報案査両面            | 心化上限恒用報の豆球・変史・取用中込の状況、番目状況の        |                                               |
| 25       |                     | 心心工以但用和蛋白回回            | 確認及び審査結果を登録する画面                    |                                               |
| <b>.</b> |                     |                        |                                    | h                                             |
| 24       |                     | 電源等リストー覧画面             | 電源等リストの検索及び検索結果の一覧画面               |                                               |
| 25       | 電源等リスト管理            | 雷源等117ト詳細面面            | 雲源等117トの詳細両面                       |                                               |
| 25       |                     |                        | 电际守びての計画画                          |                                               |
| 26       |                     | 電源等リスト登録甲込画面           | 電源等リストの登録申込を行う画面                   |                                               |
| 27       |                     | 雪酒等U7ト変更由込画面           | 雪酒空リフトの亦再中になたう両面                   |                                               |
| 27       |                     | 电际守7/1 友史中凸画面          | 电际守り入下の友史中心で11 ノ画面                 |                                               |
| 28       |                     | 電源等リスト取消申込画面           | 電源等リストの取消申込を行う画面                   |                                               |
|          |                     |                        | 雲酒等117トの登録,亦再,取消由込の状況 案査状況の確認      |                                               |
| 29       | 雷源等リスト審査            | 雷源等リスト審査画面             | 电标寺り入りの豆螺を反て取用中心の1八川、田豆1八川の唯心      |                                               |
| 25       | 电源サワヘド軍旦            | 电脉守沉留且回回               | 及び審査結果を登録する画面                      |                                               |
| 20       |                     | 内非信却                   |                                    |                                               |
| 30       |                     | 心化阴報一見凹凹               | 応札情報の快楽及び快楽結果の一見画面                 |                                               |
| 31       |                     | 広札:情報詳細面面              | 応札情報の詳細面面                          |                                               |
| 22       |                     |                        |                                    |                                               |
| 32       | 広札情報管理              | 心化惰報豆球画阻               | 心札情報の登録を行う画面                       |                                               |
| 33       |                     | 応札情報変更面面               | 応札情報の変更を行う画面                       |                                               |
| 24       |                     |                        |                                    |                                               |
| 34       |                     | 心心有報取用凹凹               | 心札情報の取消を行う画面                       |                                               |
| 35       |                     | 広札 情報出力面面              | 広札 情報をファイル出力する画面                   |                                               |
| 00       |                     |                        |                                    |                                               |
| 36       |                     | 洛札電源情報一覧画面             | 洛札電源情報の検索及ひ検索結果の一覧画面               |                                               |
| 37       | 落札電源管理              | 落札雷源情報詳細面面             |                                    |                                               |
| 20       |                     |                        |                                    | ł                                             |
| 38       |                     | 洛札電源情報取込曲面             | オークションの結果の電源情報を取込画面                |                                               |
| 30       | オークション結里管理          | オークション結果一覧画面           | 在度ごとのオークション結果や 全国・TII7年の結甲かど主ニオス   |                                               |
| 55       | / ////小山木白生         |                        | 〒/えここの/1 ノノコノ旧木に、土田・エリノ 専り和木なこ衣不りる | ł                                             |
| 40       |                     | 契約書作成指示画面              | <u> 契約書作成を指示する画面</u>               |                                               |
| 41       |                     | <b>契約管理</b> 面面         | 却約書に低る毛続きの確認及7、初約書への重之要々空を行う       |                                               |
| 11       |                     |                        |                                    | ł                                             |
| 42       |                     | <u> 契約書一覧画面</u>        | 契約書の検索及ひ検索結果の一覧画面                  |                                               |
| 43       | 1                   | <b>切約聿詳細面面</b>         | 却約書の詳細両面                           |                                               |
|          | l                   |                        |                                    | <u> </u>                                      |
| 44       | - 実効性テスト実施管理        | 美効性ティト情報一覧画面           | 実効性ェイト情報の検索及ひ検索結果の一覧画面             |                                               |
| 45       |                     | 実効性テスト登録画面             | 実効性テストの実施予定日 実施結果を登録する画面           |                                               |
| 10       |                     |                        |                                    |                                               |
| 46       |                     | 美効性ティト変更画面             | 実効性テストの実施予定日、実施結果を変更する画面           |                                               |
| 47       | 1                   | 実効性テスト取消画面             | 宝効性テストの実施予定日、実施結里を取消する両面           |                                               |
| 10       | l                   |                        |                                    |                                               |
| 48       | 電源差替管理              |                        | 左晉先電源の検索及ひ検索結果の一覧画面                |                                               |
| 49       |                     | 差替先雷源情報詳細面面            | 差替失電源情報の詳細面面                       |                                               |
|          |                     |                        |                                    | ł                                             |
| 50       |                     | <u> 差晉无電源情報登録</u> 甲込画面 | 差替无電源情報の登録甲込を行う画面                  |                                               |
| 51       |                     | 差替先雷源情報恋审由认面面          | 美基牛索酒情報の変更中になってある                  |                                               |
| 51       |                     |                        |                                    | l                                             |
| 52       |                     | 差替先電源情報取消申込画面          | 差替先電源情報の取消申込を行う画面                  | <u>                                      </u> |
| 52       |                     | 差恭元雷源情報登録由江画面          | 主法二季酒唐忠の登録中にたたっ両面                  |                                               |
| 55       |                     | <u> 上日76电标用取显频中处回阻</u> | 上日/ し 电/ い 同 和 り 豆 或 甲 心 で 1       |                                               |
| 54       |                     | 差替元電源情報変更申込画面          | 差替元電源情報の変更申込を行う画面                  |                                               |
| EE       |                     | 主法二重消停把而消中门而而          |                                    |                                               |
| 33       | 1                   | 左百儿电你 同報 取 府 甲 込 画 曲   | 左百八电応用報の取用型で行う画面                   | l                                             |
|          | 雨洒辛非常本体而            | またをおうオーナ               | 電源差替の登録・変史・取消申込の状況、審査状況の確認及        |                                               |
| 56       | 電馮差替番査管埋            | 電線差晉番省画面               |                                    |                                               |
| 57       |                     |                        | い、単画結果で豆琢9つ画面                      | l                                             |
|          |                     | ペナルティ通知書の作成指示画面        | ペナルティ通知書の作成指示を行う画面                 |                                               |
| 5.       | ーペナルティ管理            |                        |                                    | 1                                             |
| 50       |                     | ペナルティ履歴管理両面            | ハナルティの腹腔(通知書の発行、請求書の発行)について確       |                                               |
| 20       |                     | いかれていた日生回回             | 認する画面                              |                                               |
| 50       |                     | 1 本性却答理罢子              |                                    | 1                                             |
| 54       |                     | 人士道教官理問问               | 人 宇宙報(ご)()( 宮押する画面                 |                                               |

| No | 画面分類     | 画面名        | 画面概要                         | 備考 |
|----|----------|------------|------------------------------|----|
| 60 | お知らせ     | お知らせ一覧画面   | お知らせの一覧画面                    |    |
| 61 |          | お知らせ詳細画面   | お知らせの詳細画面                    |    |
| 62 |          | お知らせ登録画面   | お知らせを登録する画面                  |    |
| 63 |          | お知らせ変更画面   | お知らせ内容を変更する画面                |    |
| 64 |          | お知らせ取消画面   | お知らせ内容を取消する画面                |    |
| 65 | 共通       | ポータルトップ    | 事業者のメイン画面                    |    |
| 66 |          | エラー画面      | エラー発生した際に表示する画面              |    |
| 67 |          | メンテナンス画面   | メンテナンス作業等で表示する画面             |    |
| 68 |          | 帳票作成画面     | 広域機関が各種帳票を作成(再作成)する画面        |    |
| 69 | システム運用管理 | 銘柄マスタ管理画面  | オークション内容の登録、各種スケジュール等を設定する画面 |    |
| 70 |          | ユーザロック解除画面 | ユーザがロックされた場合に解除する画面          |    |
| 71 |          | パスワード再発行画面 | パスワードを再発行する画面                |    |
| 72 |          | 権限設定画面     | ユーザ権限を設定する画面                 |    |
| 73 |          | メール管理画面    | メール通知、各メールのスケジューリング設定等を行う画面  |    |